# **Whitelelogos**

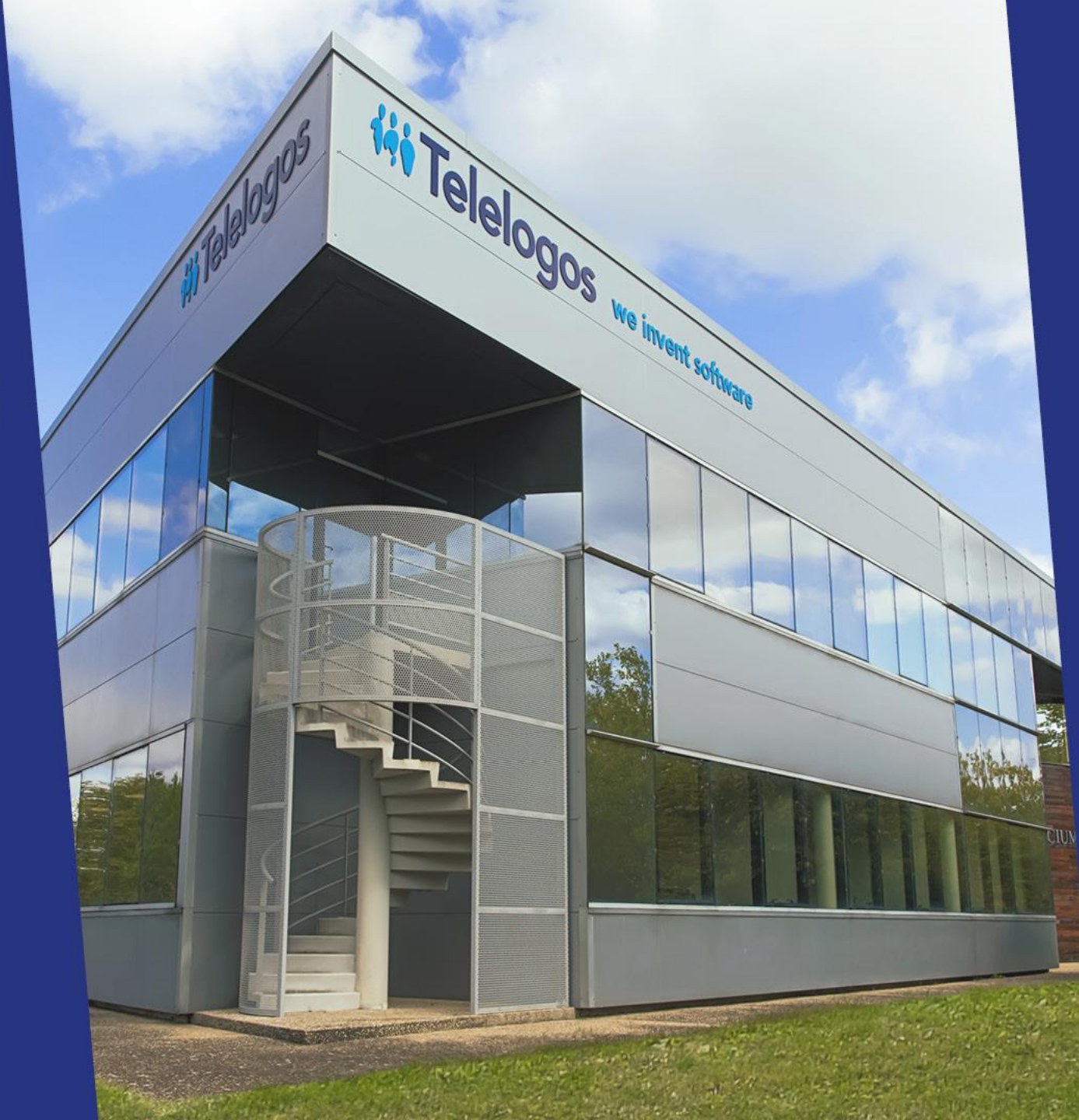

# Quick Start Guide

Version 6.0.0

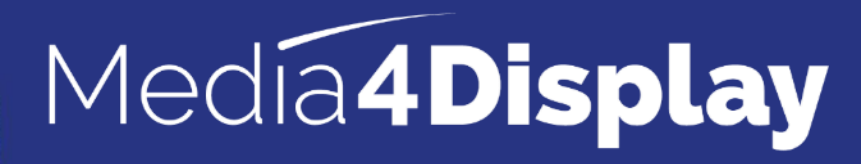

# sobol iii Telel

od.use mation == e mod.use\_x mod.use\_y = mod.use\_z = sactive = modi lipnet othe end select= 1 ob.select=1 ant.scene.objects.act. lected" + str(modifie unsign for (i unsi

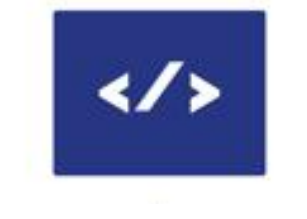

5 SOLUTIONS 50+ COUNTRIES 2000+ CLIENTS

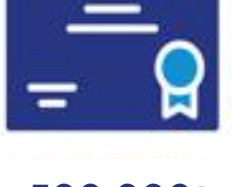

500 000+ LICENCES

Angers (HQ) FRANCE

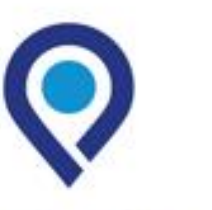

Mexico **MEXICO**  0

Charlotte **USA** 

### About

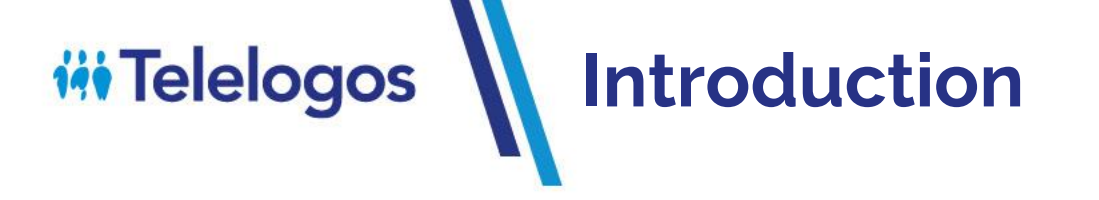

- To help you get to grips with Media4Display, we've included this tutorial.
- You can then discover Media4Display's advanced functions using the online documentation. You can access the

documentation when connected to the console via the icon :

• Tutorials are also available on Youtube

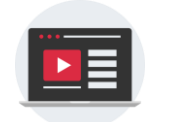

• If you encounter any difficulties, please do not hesitate to contact Telelogos Technical Support.

**C** +33 (0)2 41 22 70 18

support@telelogos.com

?

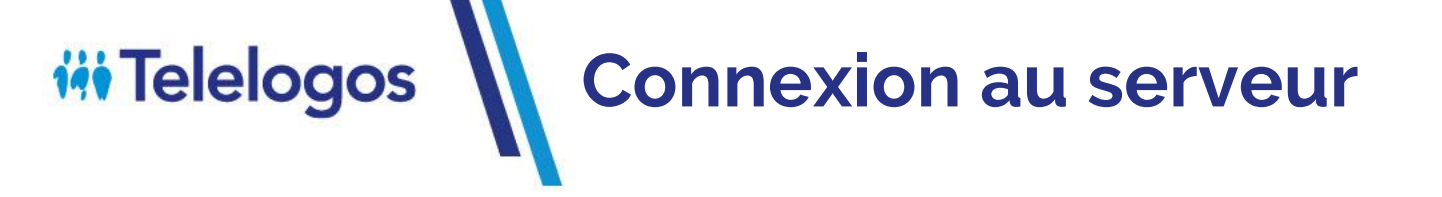

Before proceeding, make sure you have :

- The name of the *Organization*
- The user and The password

Launch the Media4Display console via Edge, Chrome or Firefox

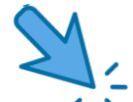

Connection : <u>https://eval.media4display.com</u> If this is the testing server Connection : <u>https://www.m4dsaas.fr</u> If this is the SAAS server

Forgotten password?

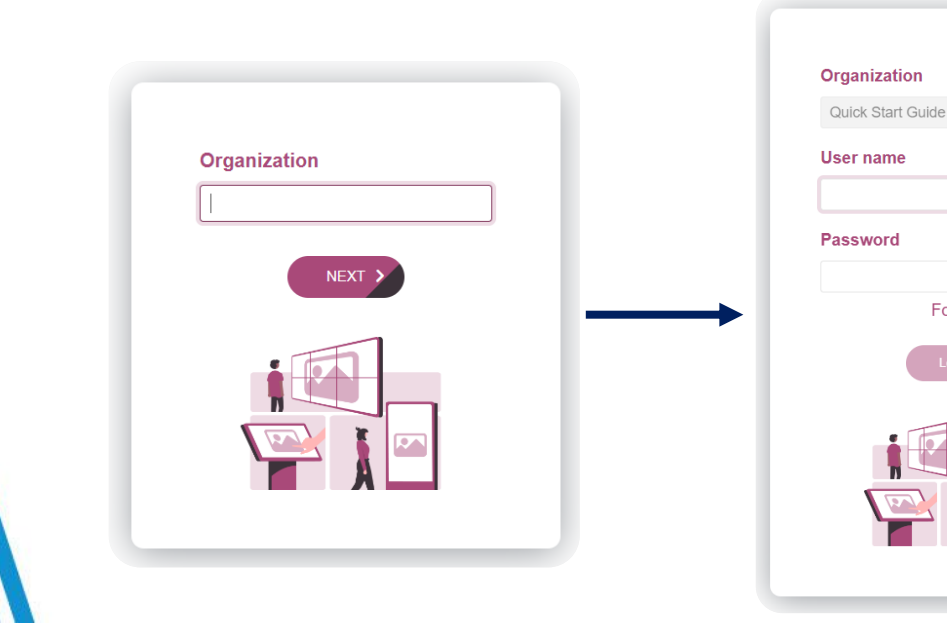

Complete the fields with the elements provided, then follow the different steps described in the following pages.

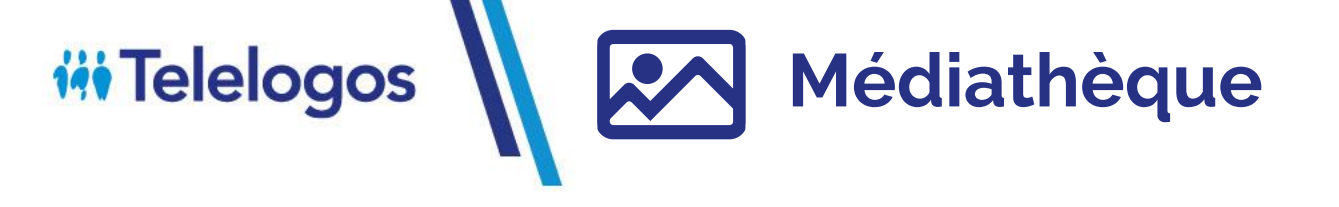

• Insert some photos in the Public Media Library folder

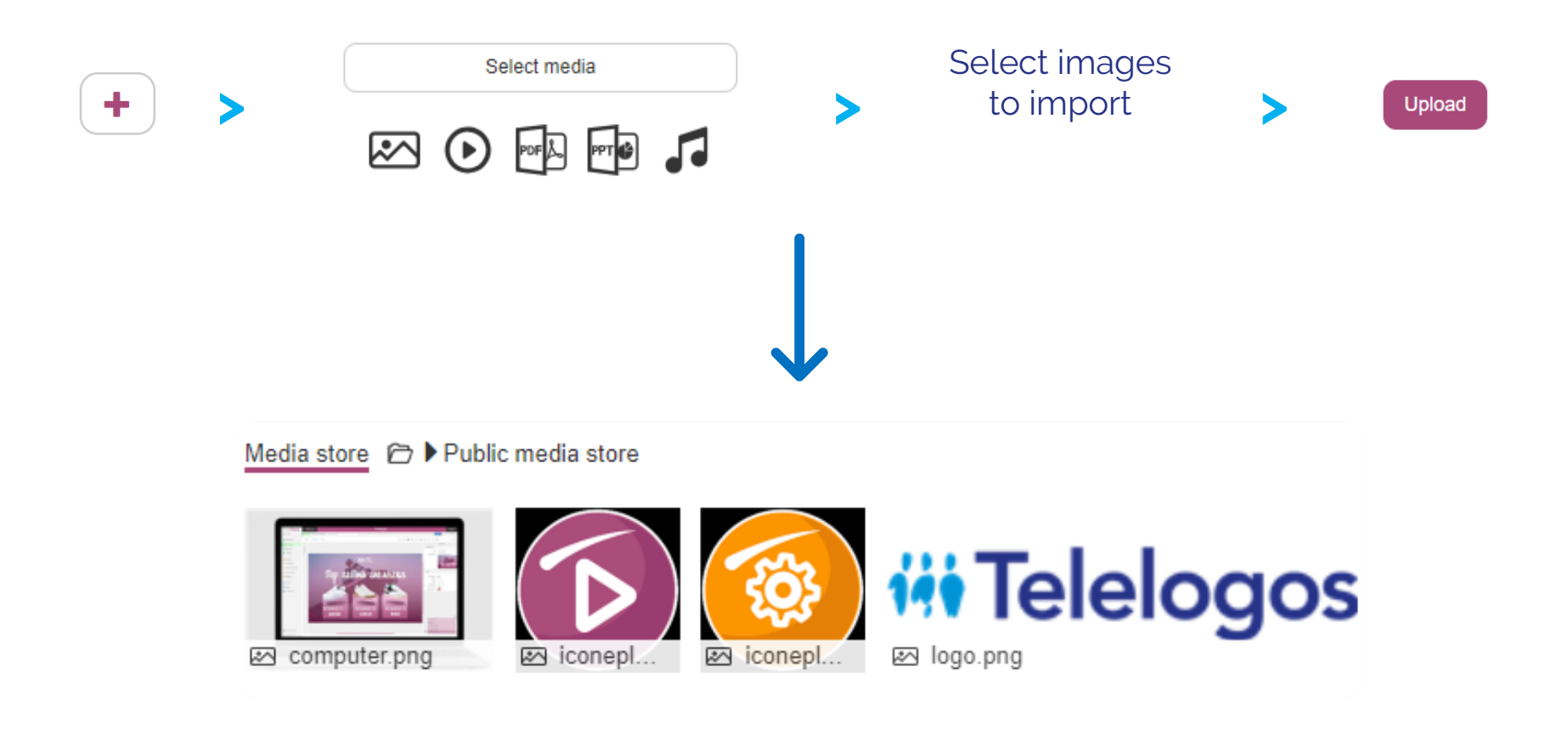

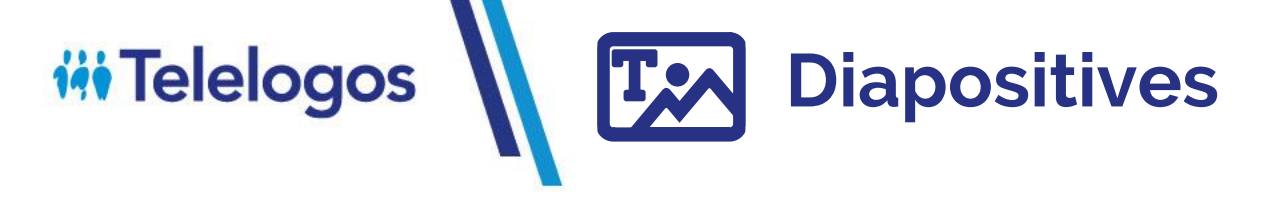

• Create a first slide 🕂

then drag and drop the media to the desired locations

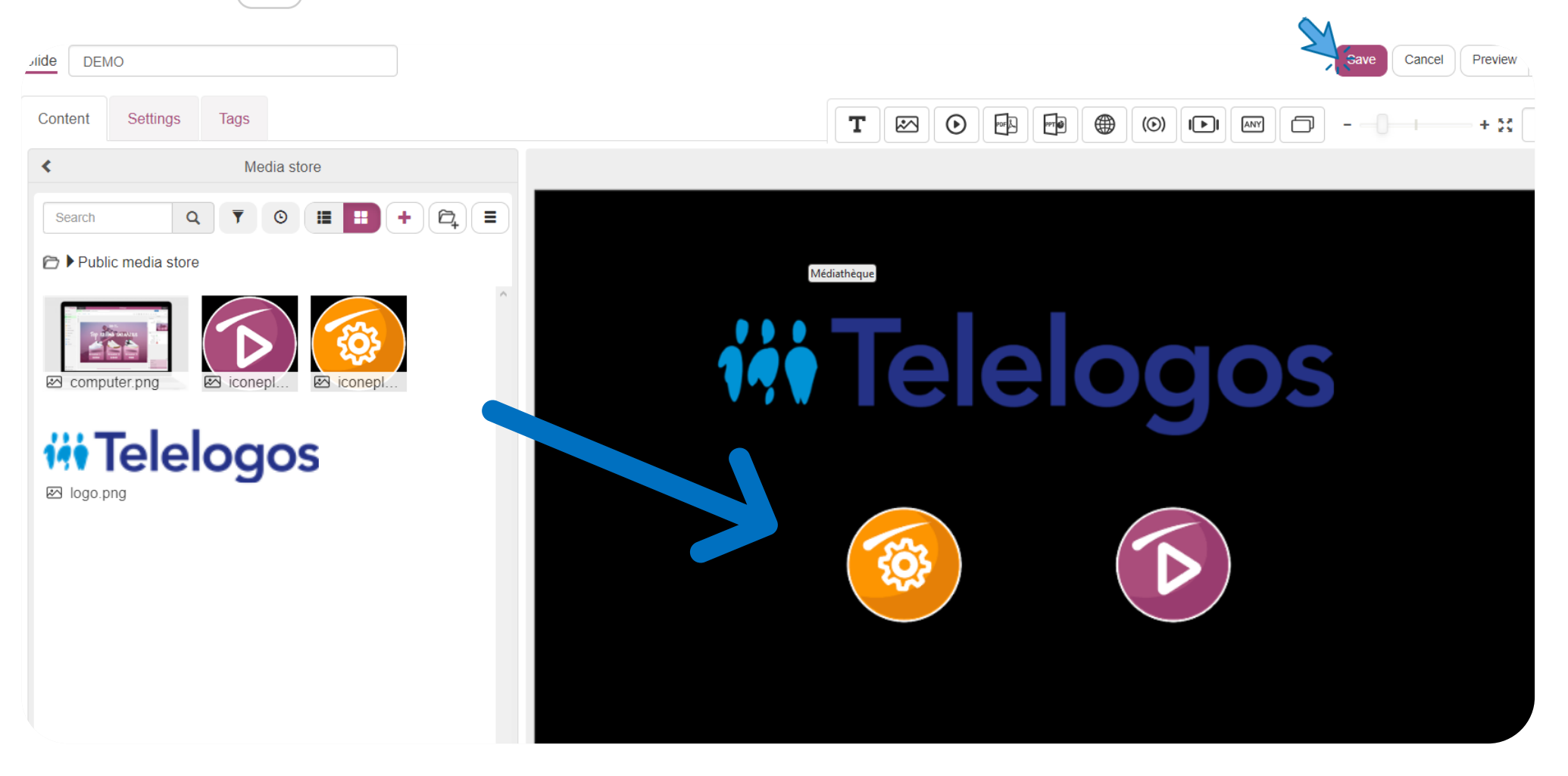

# **iii** Telelogos **Séquences**

• Create a Sequence

+ and then insert the available Media and/or Slides.

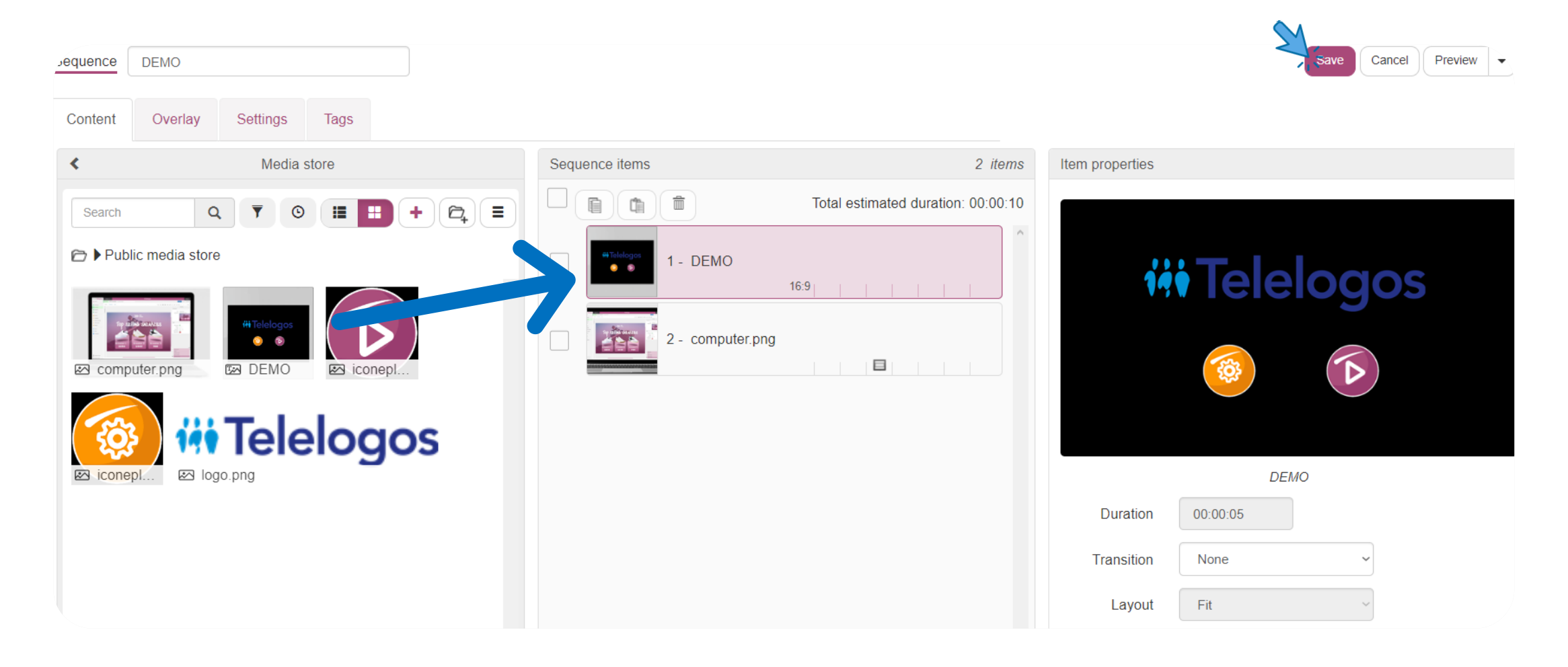

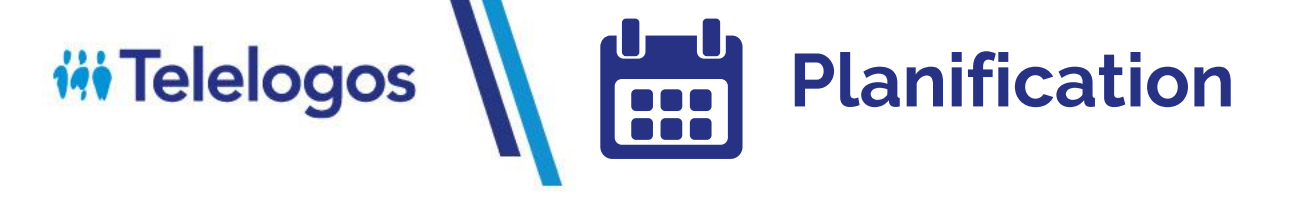

• Create a schedule +

• Select default target

#### • Then Enregistrer

• Add a new schedule

| Schedule | DEMO     |                   |
|----------|----------|-------------------|
|          | Target   | ~                 |
| F        | Priority | Quick Start Guide |

|             | $\mathbf{\Omega}$ |           |             |           |
|-------------|-------------------|-----------|-------------|-----------|
| Thursday 17 | 4                 | Friday 18 | Saturday 19 | Sunday 20 |
|             | -                 |           |             |           |
| •           |                   |           |             |           |
|             |                   |           |             |           |
|             |                   |           |             |           |
|             |                   |           |             |           |
|             |                   |           |             |           |
|             |                   |           |             |           |
|             |                   |           |             |           |
|             |                   |           |             |           |
|             |                   |           |             |           |
|             |                   |           |             |           |
|             |                   |           |             |           |
|             |                   |           |             |           |
|             |                   |           |             |           |
|             |                   |           |             |           |
|             |                   |           |             |           |
|             |                   |           |             |           |
|             |                   |           |             |           |
|             |                   |           |             |           |
|             |                   |           |             |           |
|             |                   |           |             |           |

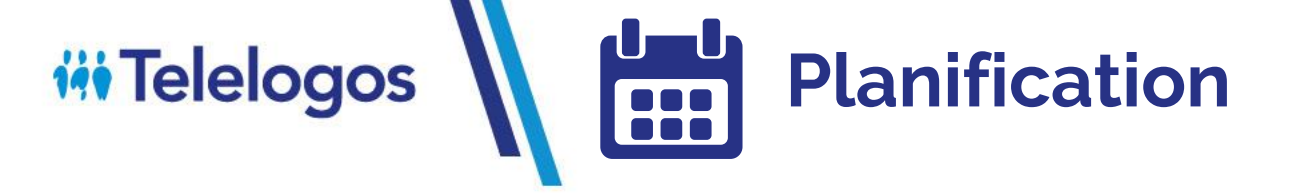

#### • Add the sequence

|                                      |           |                                                                                                    | <u>N</u>                                                                                                    |
|--------------------------------------|-----------|----------------------------------------------------------------------------------------------------|----------------------------------------------------------------------------------------------------|
| rogram DEMO                          |           |                                                                                                    | Save Cancel ?                                                                                                    |
| Content Overlay                      |           |                                                                                                    |                                                                                                    |
| <                                    | Sequences | Programmed sequences                                                                                                    | Broadcast                                                                                                    |
| Search  Sequences  (#Tolologos  DEMO |           | 12:00 am         1:00 am           1:00 am         3:00 am           3:00 am         6:00 am           5:00 am         6:00 am           6:00 am         0:00 am           9:00 am         0:00 am           9:00 am         0:00 am           9:00 am         0:00 am           9:00 am         0:00 am           9:00 am         0:00 am           9:00 am         0:00 am           10:00 am         0:00 am           10:00 pm         0:00 pm           3:00 pm         0:00 pm           6:00 pm         0:00 pm           9:00 pm         0:00 pm           1:00 pm         0:00 pm           1:00 pm         0:00 pm           1:00 pm         0:00 pm           1:00 pm         0:00 pm           1:00 pm         0:00 pm           1:00 pm         0:00 pm           1:00 pm         0:00 pm           1:00 pm         0:00 pm           1:00 pm         0:00 pm           1:00 pm         0:00 pm           1:00 pm         0:00 pm | From 8/17/2023   To Image: Second second secon |

Everything is ready, you can now proceed to the installation of the player

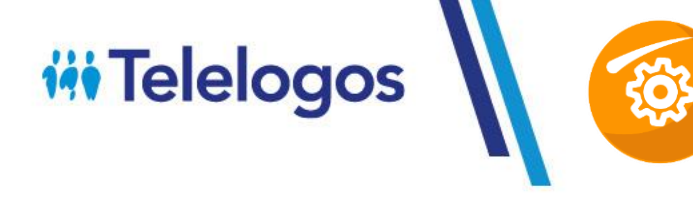

## Installation player : Windows

- Download the Media4Display client: <a href="https://www.telelogos.com/media4display-telechargements/">https://www.telelogos.com/media4display-telechargements/</a>
- Start the installation on the player (EXE)
- Enter credentials
  - Player ID: - your choice
  - Organization ID: - Consult account opening document

| Select from a list       |  |  |  |  |  |  |
|--------------------------|--|--|--|--|--|--|
|                          |  |  |  |  |  |  |
| - Server connection data |  |  |  |  |  |  |
| TCP                      |  |  |  |  |  |  |
| C HTTP                   |  |  |  |  |  |  |
| C HTTPS                  |  |  |  |  |  |  |
|                          |  |  |  |  |  |  |

#### SERVER INFORMATION:

- In Test: eval.media4display.com
- On SAAS contract: www.m4dsaas.fr
- On premise: <ip> or <server name>

• Start initial connection

Initial connection

Progress: MediaContact client initialization in progress... Successfully completed. Waiting for service to start... Successfully completed. Connection to server in progress... Successfully completed. Checking for the display type file... Successfully completed.

• Finally, start synchronizing broadcasts

Synchronize players

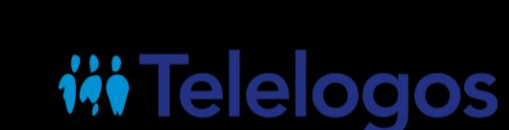

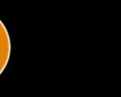

Your player is now operational!

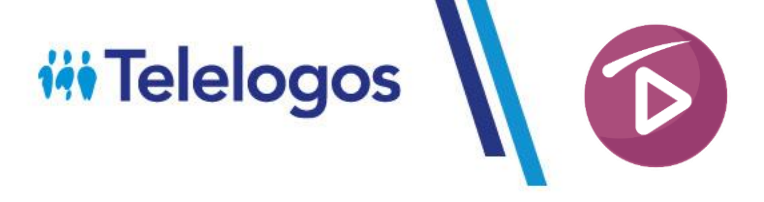

# Installation player : Android

• Download the Media4Display client: <u>https://www.telelogos.com/media4display-telechargements/</u>

#### • Start the installation on the player (APK)

| Media4Display                                                                                                    | $igodoldsymbol{	imes}$ play $^{\dagger}$ 1 synchronize $igodoldsymbol{	imes}$ initialize                                                                                                    | SERVER INFORMATION:                                                                                                    |
|----------------------------------------------------------------------------------------------------|----------------------------------------------------------------------------------------------------|----------------------------------------------------------------------------------------------------|
| Identification         Player identifier         Player         Player         IDDganization identifier         IDDganization identifier         IDDganization identifier         IDDganization identifier         IDDganization identifier         IDDganization         IDDganization         I | <ul> <li>6 € 4 €</li> <li>1 € 1 € 10</li> <li>2 € 6 € 10</li> <li>2 € 10</li> <li>3 € 10</li> <li>4 € 10</li> <li>4 € 10</li> <li>1 € 10</li> <li>1 € 10</li></ul> | <ul> <li>In Test:<br/>eval.media4display.com</li> <li>On SAAS contract:<br/>www.m4dsaas.fr</li> <li>On premise :<br/><ip> or <server name=""></server></ip></li> </ul> |
| Standby mode (see user manual)<br>Standard                                                                                                    |                                                                                                    |                                                                                                    |
| Start playing at device boot.  Enable detailed histories Enable logging for each broadcasted m                                                                                                    | redia file                                                                                                    |                                                                                                    |

#### Your player is now operational!